# 参加者へのご案内

#### 1. 開催形態

第59回日本神経眼科学会総会は、現地開催、ライブ配信を組み合わせたハイブリッド開催といたします。 現地開催、ライブ配信:2021年12月17日(金)・18日(土)

オンデマンド配信 :2022年1月25日(火)~2月24日(木)

ー般演題、シンポジウム、視能訓練士セミナーのうち、演者の承諾を得た一部のプログラムを配信予定です。 オンデマンド配信の詳細は、学会HPでご案内いたします。

# 2. 単位取得

〈日本眼科学会〉

日本眼科学会生涯教育認定事業:No. 59051

下記内容で取得できます。

| 日程        | 現地参加 | LIVE 配信視聴 | オンデマンド配信視聴 |
|-----------|------|-----------|------------|
| 12月17日(金) | 3単位  | 3単位       | 2単位        |
| 12月18日(土) | 3単位  | 3単位       | 2単位        |

#### ■現地参加

バーコード対応での受付となります。

日本眼科学会専門医制度登録証(カード)で単位受付され、控えをお受け取りください。なお、当日は ネームカードをご提示いただきます。

- 場 所: 御茶ノ水ソラシティ カンファレンスセンター 2階受付
- 時間:12月17日(金)8:00~16:30 12月18日(土)7:30~18:00

#### ■ Live 配信視聴

各日程のプログラムを視聴した事がログにて確認できましたら、その日程分の単位が付与されます。 ※共催セミナーと視能訓練士セミナーは、視聴いただいても単位の取得はできません。

#### ■オンデマンド配信視聴

オンデマンド開催期間(2022年1月25日(火)~2月24日(木))に視聴いただくと、12月17日(金)・18日(土)のプログラム日程表に基づいて単位取得できます。

各日程のプログラムを一つでも視聴した事がログにて確認できると、その日程分の単位が付与されます。
 ※共催セミナーと視能訓練士セミナーは、視聴いただいても単位の取得はできません。

複数の開催形態で参加されても、単位は重複して取得できませんのでご注意ください。

〈日本神経学会〉

- ■現地参加、Live 配信視聴
- 2単位
- 専門医各位の認定更新時期に、ネームカードのコピー等の参加の証明となるものを日本神経学会事務局 にご提出ください。
- ■オンデマンド配信視聴

オンデマンド配信の視聴のみでは、専門医単位は付与されませんのでご注意ください。

#### 〈視能訓練士協会〉

- ・現地参加、Live 配信視聴、オンデマンド配信視聴:4単位
- •協会が定めた期間に申請してください。

#### 3. 関連会議(現地および Zoom のハイブリッド開催)

- 理 事 会:12月16日(木) 17:00~19:00 御茶ノ水ソラシティ カンファレンスセンター 1F Room C
- 評議員会:12月17日(金)7:30~8:30
  御茶ノ水ソラシティ カンファレンスセンター 2F 第2会場(sola city Hall WEST)
- **社会保険小委員会:** 12月17日(金)12:10~12:40 御茶ノ水ソラシティ カンファレンスセンター 2F Reception Hall
- 総 会:12月18日(土)12:45~13:15
  御茶ノ水ソラシティ カンファレンスセンター 2F 第1会場(sola city Hall EAST)
- **編集委員会**:12月18日(土)15:40~16:40 御茶ノ水ソラシティ カンファレンスセンター 2F 第2会場(sola city Hall WEST)

# 4. 学会入会申し込み

日本神経眼科学会の会則により、本学会での公募演題の筆頭演者は日本神経眼科学会会員に限ります。入会の申し込みについては、下記にお問い合わせください。

# 日本神経眼科学会 事務局

〒252-0373 神奈川県相模原市南区北里1-15-1 北里大学医療衛生学部内 TEL:042-778-9416(月~金10:00~15:00) FAX:042-778-9417 E-mail:shinkei@kitasato-u.ac.jp URL:http://www.shinkeiganka.com/

# 1. 受付

場 所:御茶ノ水ソラシティ カンファレンスセンター 2階受付 時 間:12月17日(金) 8:00-18:15 12月18日(土) 7:30-18:15

#### 【お願い】

感染症対策のため、1.マスク着用 2. 検温 3. 健康状態申告書の提出をお願いいたします。 参加証明書・領収書は、参加者専用ページからダウンロードをお願いいたします。 プログラム・抄録集を忘れずにご持参ください。

# 2. 参加登録

現地では参加登録受付を設置いたしません。事前に Web 参加登録を完了してください。

|              | 会員      | 17,000円 |
|--------------|---------|---------|
| 医師           | 非会員     | 20,000円 |
|              | 卒後4年目まで | 8,000 円 |
| 医師以及の医療没事者   | 会員      | 8,000円  |
| 区即以2107区潦促争有 | 非会員     | 10,000円 |
| 大学院生         |         | 8,000円  |
| 大学生・専門学校生    |         | 2,000円  |
| スの仙          | 会員      | 17,000円 |
| ての通          | 非会員     | 20,000円 |

#### 3. 会場内でのご注意

会場内での録音、写真およびビデオ撮影は、著作権法に触れますので固くお断りします。また携帯電話は、 マナーモードに設定いただくか、電源をお切りください。

# 4. 質疑応答について

感染予防のため、通常のスタンドマイクによる質問形式ではありません。 会場前方に質疑応答用の PC を設置しておりますので、質問者は事前に PC の前にお越しください。

#### 5. クローク

場 所:御茶ノ水ソラシティ カンファレンスセンター 2階 Reception Hall 時 間:12月17日(金) 8:00-19:30

12月18日(土)7:30-19:30

## 6. 駐車場

学会専用の無料駐車場はございません。

# 7. 食事

昼食は各自でとっていただきますようお願いいたします。 共催セミナーでは、軽食をご用意しておりますが、数に限りがありますので、予めご了承ください。 感染症対策に配慮のうえ、食事をおこなっていただきますようお願いいたします。

#### 8. Wi-Fi

学会会期中、全会場においてご利用可能です。

#### 9. 感染症対策ご協力のお願い

現地開催にあたり下記の通り感染対策を行います。ご来場いただく皆様におかれましては、ご確認の上、 感染拡大防止にご協力くださいますようお願い申し上げます。

#### 1)入場時の対策

- ・現地参加受付時に「健康状態申告書」を提出していただきます。
  健康状態申告書は、学会ホームページから事前にダウンロードいただき、必要事項を記入の上、当日、
  学会参加受付で検温の上、ご提出ください。
- ・来場者の体温確認を実施します。
  (既定の体温以上が検知された場合、再検温の上、ご参加できない場合がございます。)
- 来場者のマスク着用を徹底します。
- ・運営スタッフの健康状態を把握します。
  (出勤前の検温確認、咳、呼吸困難、倦怠感、体調不良時の出勤停止)

#### 2) 空間確保と感染予防

- ・各会場への入室人数は最大収容数の50%未満に制限します。
- 各会場内の座席は1m以上の距離を確保するように配置します。
- 飲食を伴うセミナーでは、開始前の会場入口での行列を作らないように誘導します。
- 飲食の提供については、手渡しではなく、各自お取りいただきます。
- 運営スタッフはマスク(全スタッフ)、フェイスシールド(一部スタッフ)を着用します。
- •人が密集しないように広いスペースを確保するように配置します。

#### 3) 消毒の徹底

- •参加受付、各会場入口に消毒液を設置します。
- •スタッフによるセッション毎の座長席および演台の機器の除菌作業を行います。
- トイレなど共用部の清掃・消毒、ゴミの廃棄を徹底します。

#### 4) 換気の徹底

- 各会場の開閉可能な窓は開放し、出入ロドアは常時開放します。
- 各会場ならびに通路にある排気用換気扇は常時最大稼働をします。

#### 現地にお越しになる方へのお願い

- 1. マスクの着用をお願いします。
- 2. 以下の場合は参加を控えるようお願いします。
  - 1) 37.5 度以上の発熱がある時
  - 2) 咳・咽頭痛・息苦しさ等の症状が認められる時
  - 3)保健所等の健康観察下にある時
  - 4) その他、体調が優れない時(味覚・嗅覚異常を感じる時や疲労倦怠感を強く感じる時などを含む)

#### 3. 厚生労働省新型コロナウイルス接触確認アプリ (COCOA) の登録にご協力をお願いします。

https://www.mhlw.go.jp/stf/seisakunitsuite/bunya/cocoa\_00138.html

# Web 参加の場合

本会のプログラムは、Zoomのウェビナーを使って運営を行います。

#### 1. 事前準備

1) インターネット接続環境の準備

- (1)端末の準備と設定
  - ・座長、演者、および質疑に参加される視聴者は、PCからの接続をお願いいたします。スマートフォンからの接続は回線が不安定になったり、切断する恐れがありますので、絶対に避けてください(質疑に参加されない視聴者は、スマートフォンからの接続でも結構です)。
  - サポートされている利用可能な端末(OSのバージョン等)をご確認ください。
  - ・学会参加には、処理能力の高い端末を使用されることを推奨します。端末の性能が低い場合は、映像・ 音声が途中で途切れたり、操作に時間がかかる場合があります。ご留意ください。

#### (2) ネットワークの準備と設定

- 有線 LAN 接続の環境を推奨します。
- 高速 Wi-Fi も利用可能ですが、時間帯、利用場所により通信が安定しない場合があります。Wi-Fi 利用による Zoom での Web 会議参加の場合、発表時に音声や画像が途切れるなど不具合が生じることが頻発しております。そのため、Wi-Fi を OFF にして、有線 LAN 接続を使用してくださいますようお願いいたします。

また学内ネットワークをお使いの場合は、ネットワーク管理者に Zoom を利用した Web 会議を予定していることをご確認いただき、利用可能な環境であることを事前にご確認ください。

- (3) アプリの事前インストールと動作確認
  - ZoomのWeb会議システムを初めて利用される場合は事前にアプリケーションのダウンロードとイン ストールが必要となります。
  - •アプリケーションのダウンロードとインストールに時間がかかることがございますのでご注意ください。
  - •アプリケーションがインストールされましたら会議当日と同じ Web 環境での動作確認をお願いします。
  - 事前に音声の送受信に問題がないかもご確認をお願いいたします。
  - Zoomのアプリケーションがすでにインストールされている方も、更新を確認していただいて、最新のバージョンでのご使用をお願い致します。
- (4)マイク、スピーカー、カメラについて
  - ヘッドセット(マイク付きヘッドフォン)の利用を推奨いたします。
  - •相手の声が聞きやすく、またエコー、ハウリングの防止になります。
  - ワイヤレスのマイク付ヘッドフォンのご利用の場合は、接続前に充電が十分にされていることを確認 してください。
  - PC 内蔵のマイク・スピーカーもご利用は可能ですが、Web 会議用のマイク・スピーカー、イヤホン マイクをご利用いただくほうが周囲の音をひろったり、ハウリングを起こさないため、より適した通 話が可能となります。
  - ・座長および演者は、プレゼンの際にはカメラを使ってご自身の映像を送出してください。
  - ・座長・演者以外の参加者(視聴者)は、質疑に参加され、座長に指名された場合に限り、音声のみで参加可能となります。

# 2. 入室(接続)時のお願い

- 1) ウェビナー登録時の参加者名の設定
  - •Web 会議参加にあたっては「参加者名」の設定をお願いいたします。
  - •入室確認の際に、氏名の識別が必要です。

#### 【設定例】

※ Zoom の仕様上、名、姓の順に表示されます。

○眼科 太郎

- ×太郎 眼科 (表記順を正しくお願いします)
- × Ganka Taro(英語表記ではなく、漢字でお願いします)
- × Tarochan (ハンドルネーム、ニックネームは不可です)
- ・姓名のスペースに3文字以上の漢字入力ができません。
- ・外国の方は、First name, Last name の順に、英語表記で入力していただいて結構です。

| 参加者名入力画面 |                                           |  |  |
|----------|-------------------------------------------|--|--|
| 第        | 59回日本神経眼科学会総会【1日目】ウェビナー登録                 |  |  |
| トピック     | 第59回日本神経眼科学会総会【1日目】                       |  |  |
| 説明       | 12月17日(金)<br>第59回日本神経眼科学会総会【1日目】          |  |  |
| 時刻       | 2021年12月17日 09:00 AM 大阪、札幌、東京             |  |  |
|          | * 必須情報                                    |  |  |
| 名        | 姓 *                                       |  |  |
| 眼科       | 太郎                                        |  |  |
| メールアド    | レス・メールアドレスを再入力・                           |  |  |
| ご所属施設    |                                           |  |  |
| 登録すると    | . ブライバシーステートメントとサービス規約に同意したことになります。<br>登録 |  |  |

#### 2) 主催側からの制御

 ・無用な音声または不安定なネットワーク環境からの接続により、Web 会議運用に支障があると判断される 場合は、主催側から強制的に音声あるいは映像の切断操作を行う場合があります。予めご了承ください。

#### 3) 配慮いただきたい事項

- •周辺の他の会話が聞こえたり、電話がかかってきて中断しなくてもよいようご参加時の環境にご配慮ください。
- ネットワーク、電源を確認してください。
- •背景に関係がない人が映りこまないようご配慮ください。

# 3. Web 視聴者からの質疑

# 1) 挙手による質疑

- •発表スライド終了後に「手を挙げる」というボタンを押してください。
- 座長から指名を受けた後に、「所属」「名前」を伝え、ご質問ください。
- なお、視聴者は音声のみの参加となります。カメラ映像は出せません。
- •進行の関係上、挙手いただいたすべての先生をご指名できない場合がありますので、ご了承ください。

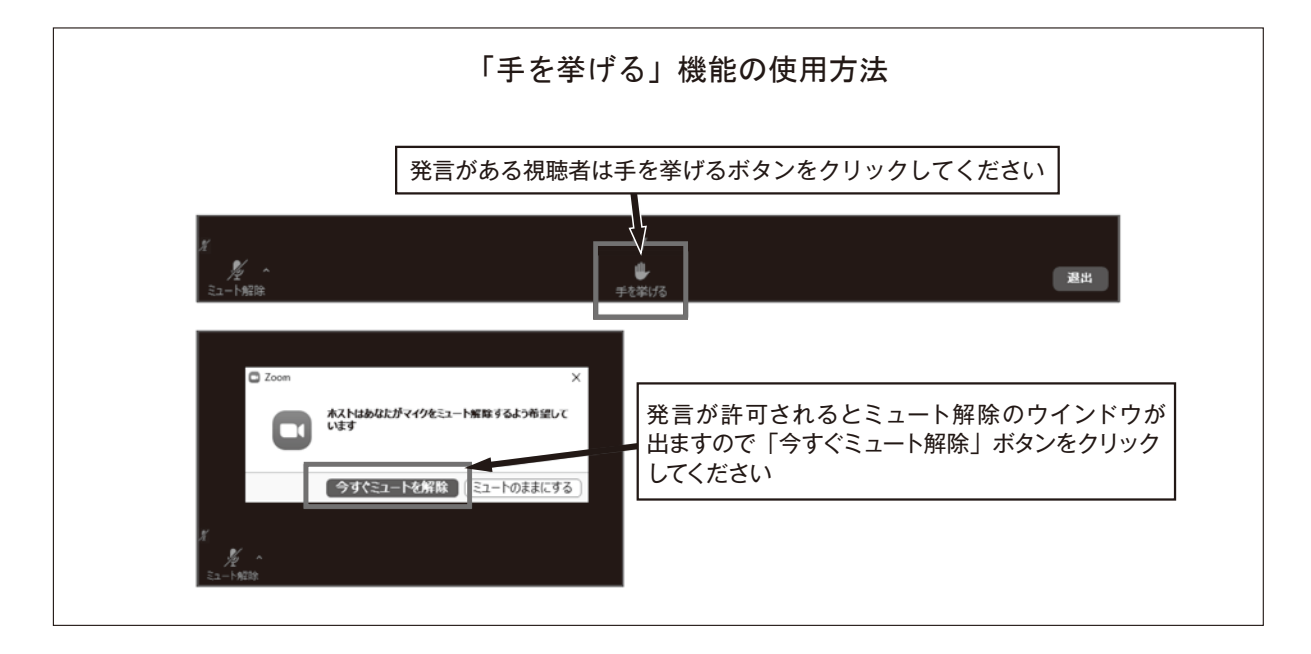

# 2) Q & A 掲示板による質問

•所属、氏名、質問内容を記述ください。

•進行の関係上、すべての質問内容をご紹介できない場合がありますので、ご了承ください。

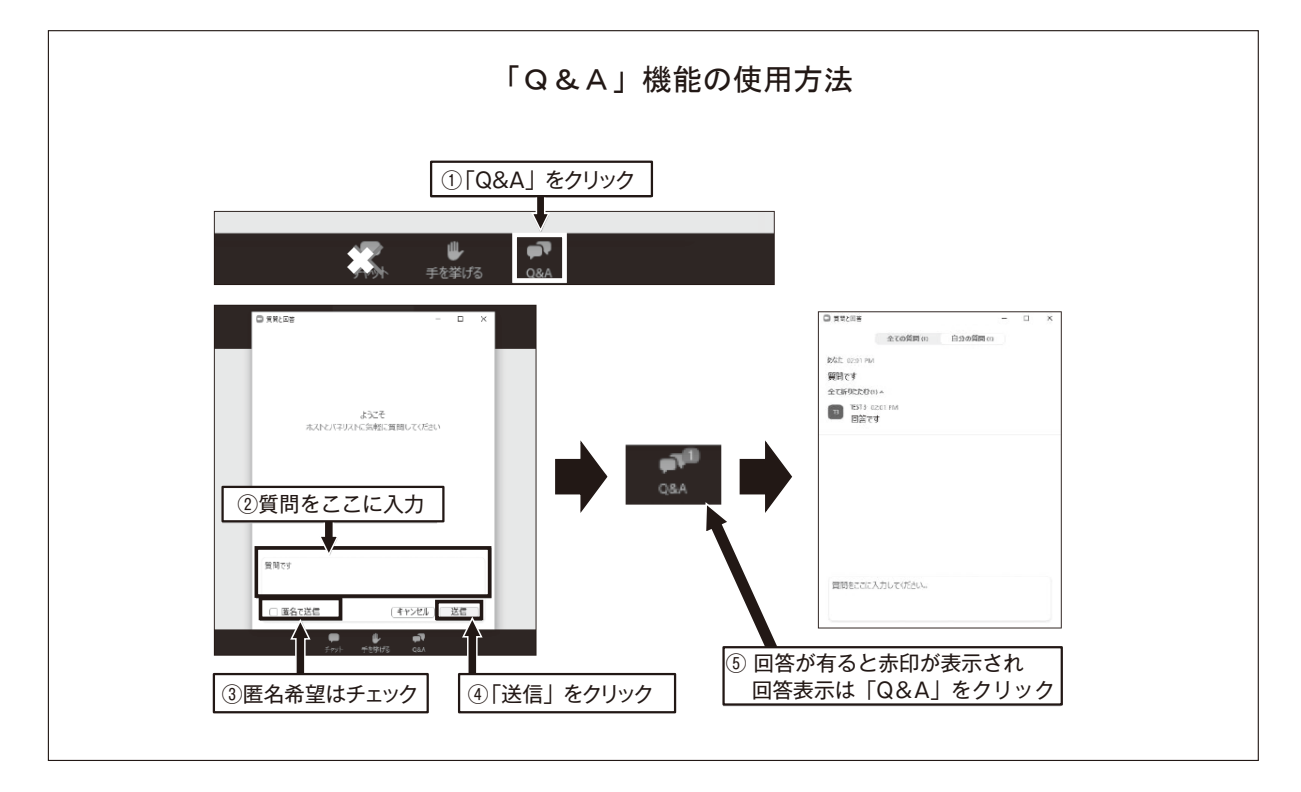